# Enshine Smart Glühbirne Benutzerhandbuch

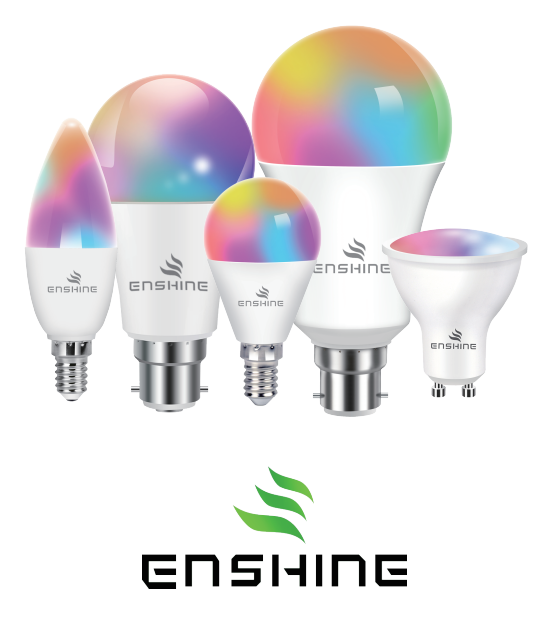

# ACHTUNG

### Nur in trockenen Räumen verwenden Stromschlag- und Verbrennungsgefahr

Nur für den Gebrauch in Innenräumen

Installieren Sie das Gerät nicht mit nassen Händen oder wenn auf nassen oder feuchten Oberflächen stehen.

Nicht für vollständig geschlossene Leuchten geeignet, insbesondere Leuchten mit Metallschirm, die das Signal stören und den Anschluss oder die Steuerung der Leuchten erschweren können

Benutzen Sie keinen Dimmer!

# Bereiten Sie sich vor

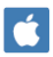

iOS 10.0 & up

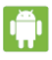

🚺 Android 4.4& up

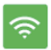

2.4Ghz

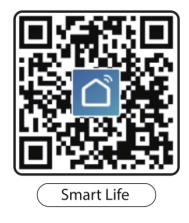

### Scannen Sie den QR-Code, um das Anweisungsvideo anzusehen

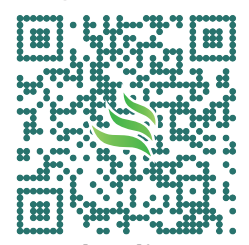

### Kundendienst Amazon Messaging-Dienst

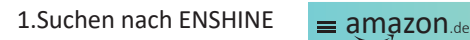

\<u>₽</u>

ର enshine

2. Finden Sie unseren Shop

(Klicken Sie auf eine der ENSHINE-Produktdetailseiten.) Verkauf durch Enshine Lighting und Versand durch Amazon.Für weitere Lnformationen Impressum.

AGB und Widerrufsrecht klicken Sie bitte auf den Verkäufernamen

3. Tippen Fragen stellen Haben Sie eine Frage für Fragen stellen Enshine lighting?

Email: support@enshinelighting.com WhatsApp: +86-13385928198 (ENGLISH) https: //enshinehome.com/support/

### 1.Laden Sie die kostenlose 'Smart Life'-App.

Registrieren Sie sich oder melden Sie sich an, wenn Sie bereits ein Konto haben

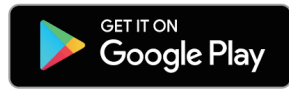

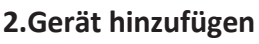

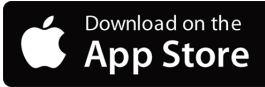

Wenn das Licht nicht langsam oder schnell blinkt, Schalten Sie es 10 Mal im Abstand von mindestens 2 Sekunden aus und wieder ein

### Verbinden via Bluetooth (eine gleichzeitig)

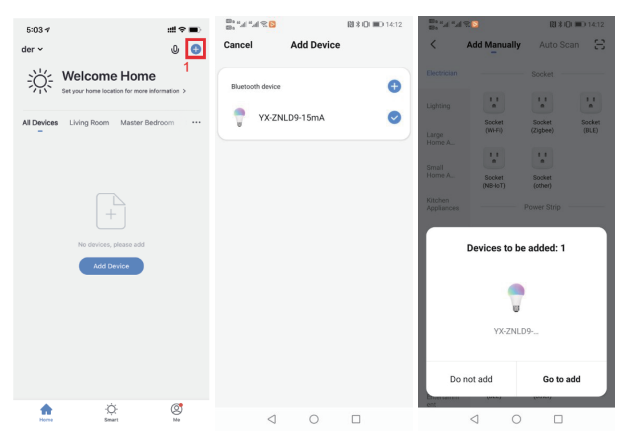

### Verbinden via Bluetooth (eine gleichzeitig)

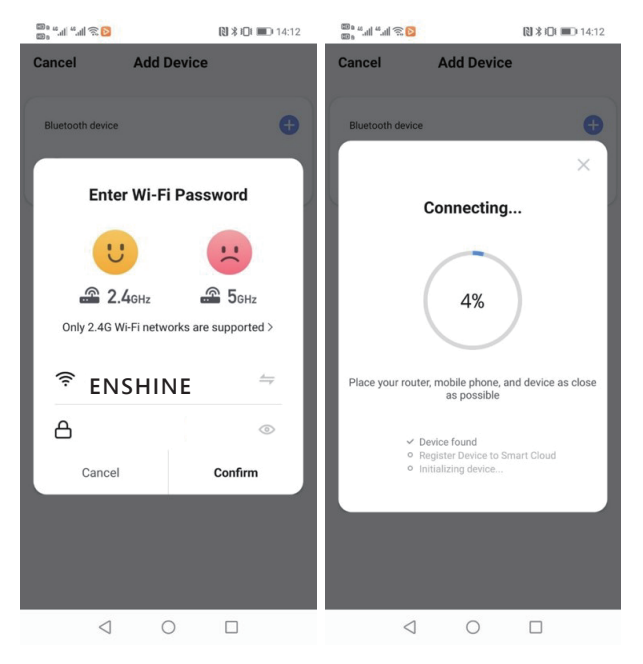

Setzen Sie die Lampe zurück, bestätigen Sie und tippen Sie auf "Weiter" Die App wird versuchen, die intelligenten Glühbirnen anzuschließen

### Verbinden via WIFI EZ Modus (eine und mehrere gleichzeitig)

Deaktivieren Sie Bluetooth am Telefon

| 4:39 🕫         | #** •                 | 1:38 🕫                                                       |                              |                             | ≝≎∎                     | 4:40 7                                             | ::!≎∎⊃                                                                |
|----------------|-----------------------|--------------------------------------------------------------|------------------------------|-----------------------------|-------------------------|----------------------------------------------------|-----------------------------------------------------------------------|
| Enshine 🖌      | U 🖸                   | < Mar                                                        | nuell hinzufüge              | n Automatis                 | cher 🖯                  | Abbrechen                                          |                                                                       |
| Bichten Sie In | 1<br>mmen zu Hause    | Elektrische<br>Anla <b>2</b><br>Bekuchtung                   | 3                            | Lichtquelle                 |                         | Wählen Sie ein<br>Netzwerk und gel                 | n 2,4-GHz-WLAN-<br>ben Sie das Passwort<br>ein.                       |
| Alle Geräte    |                       | Großes<br>Haushaltsg                                         | Lichtquelle<br>(BLE+Wi-Fi)   | Lichtquelle<br>(KS-E)       | Lichtquelle<br>(Zigbee) | Wenn Ihr WLAN 5 GH<br>zuerst auf 2,4 GHz<br>Einste | Iz hat, stellen Sie es bitte<br>ein. Allgemeine Router-<br>illmethode |
|                |                       | Kleines<br>Haushaltsg                                        | Eichtquelle<br>(RLE)         | T<br>Lichtquelle<br>(other) |                         |                                                    |                                                                       |
| Keine Gerz     | ite: bitte hinzufügen | Sicherheitss<br>ensor<br>Tragbare<br>Gesundhel<br>Videoüberw | Uchtieste<br>(BLE+Wi-FI)     | Lichtleiste -               | Uchtieste<br>(BLE)      |                                                    | 250Hz                                                                 |
|                |                       | Gateway-<br>Steuerung                                        | Lichteiste<br>(Zigbee)       |                             |                         | 🔶 ENSHINE                                          | tang                                                                  |
|                |                       | Energy                                                       |                              | Deckenleuchte               |                         | A Passwort                                         |                                                                       |
|                |                       | Entertainme<br>nt                                            |                              |                             |                         |                                                    |                                                                       |
|                |                       | Industry &<br>Agriculture                                    | Deckenleuchte<br>(BLE+Wi-Fi) | Deckenleuchte<br>(KS-FI)    | Deckenleuchte<br>(BLE)  |                                                    | Veiter                                                                |
| Mein Zahazse   | -Ò O.<br>Seart Profil | Sanatiges                                                    | -                            |                             |                         |                                                    |                                                                       |
|                |                       |                                                              | Destantionation              |                             |                         |                                                    |                                                                       |
| Tinnon         | io put l              | 2010110                                                      | htuna                        |                             |                         | Gobon Sio                                          | Ibr M/LAN                                                             |

das Symbol "+". ==> Lichtquelle (Wi-Fi)

eden sie inr wlaiv -Passwort ein

### Verbinden via WIFI EZ Modus (eine und mehrere gleichzeitig

Deaktivieren Sie Bluetooth am Telefon

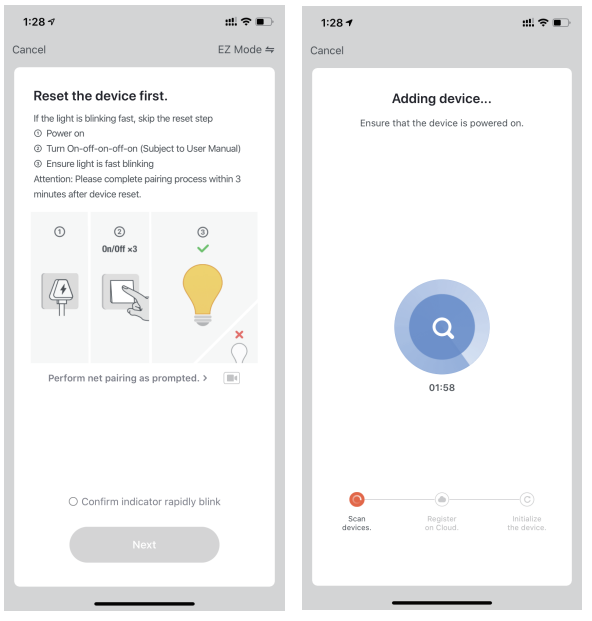

#### Verbinden mit dem Smartlife-xxx Netzwerk.

Gehen Sie zurück zur Smart Life App, und sie wird versuchen, die Glühbirne anzuschließen.

### Verbinden via WIFI AP Modus (eine gleichzeitig)

Deaktivieren Sie Bluetooth am Telefon

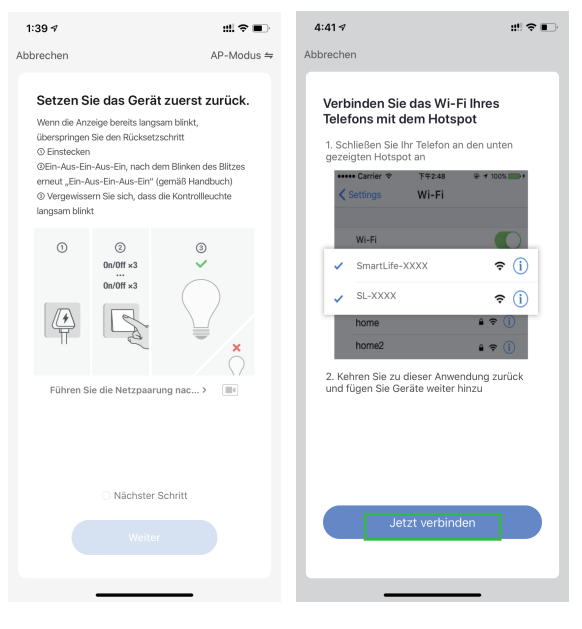

#### AP-Modus auswählen

Tippen Sie auf 'Verbinden'.

### Verbinden via WIFI AP Modus (eine gleichzeitig)

Deaktivieren Sie Bluetooth am Telefon

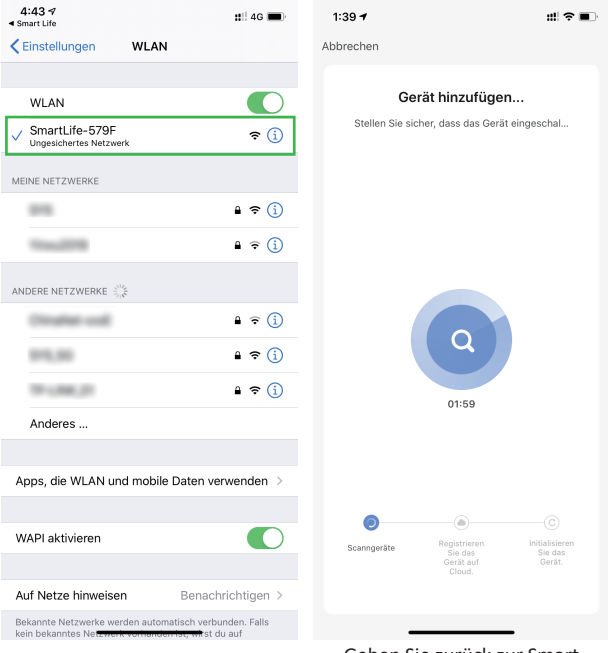

Verbinden mit dem Smartlife-xxx Netzwerk. Gehen Sie zurück zur Smart Life App, und sie wird versuchen, die Glühbirne anzuschließen.

### Gruppensteuerung

1. Tippen Sie in der Geräteliste auf eine smarte Glühbirne, um das Bedienfeld aufzurufen.

2. Tippen Sie auf das 3. Tippen Sie auf Gruppe Bearbeitungssymbol erstellen.

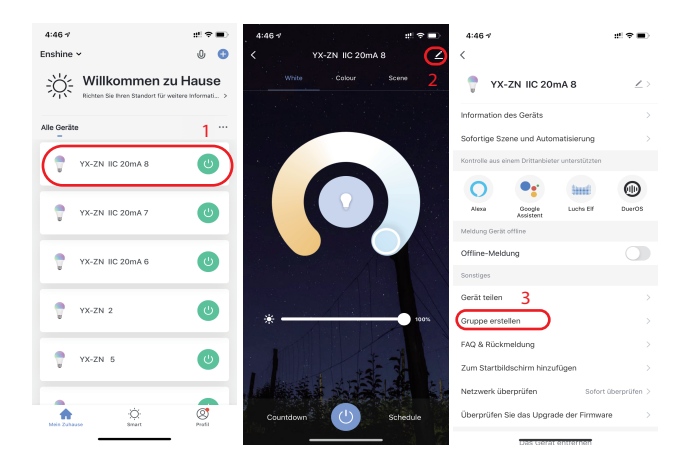

### Gruppensteuerung

4. Wählen Sie Geräte für die einheitliche Verwaltung aus.

5. Tippen Sie auf "Bestätigen", um die Einstellung abzuschließen

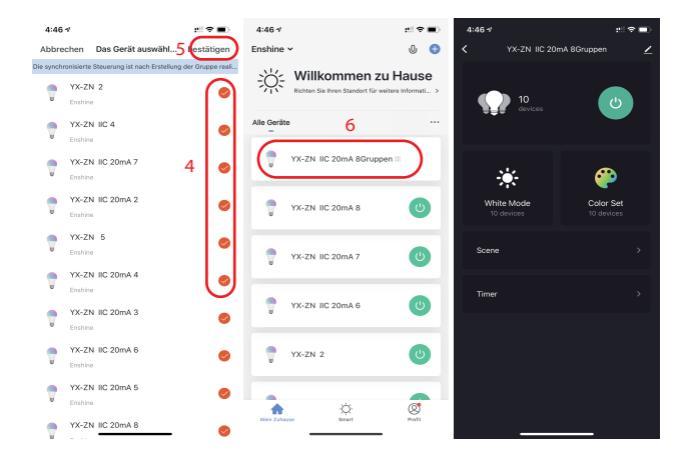

Jetzt können Sie die Gruppensteuerung verwenden, um mehrere Lampen zu steuern

# Alexa Einstellungen

Aktivieren Sie die Smart Life-Fähigkeiten (Skill) in der Alexa-App und melden Sie sich in Ihrem Smart Life-Konto an. Dadurch wird Ihr Leuchmittel, die Smart Bulb, automatisch mit Alexa synchronisiert.

Nach erfolgreicher Synchronisierung können Sie Ihr Leuchmittel mithilfe von Sprachbefehlen steuern.

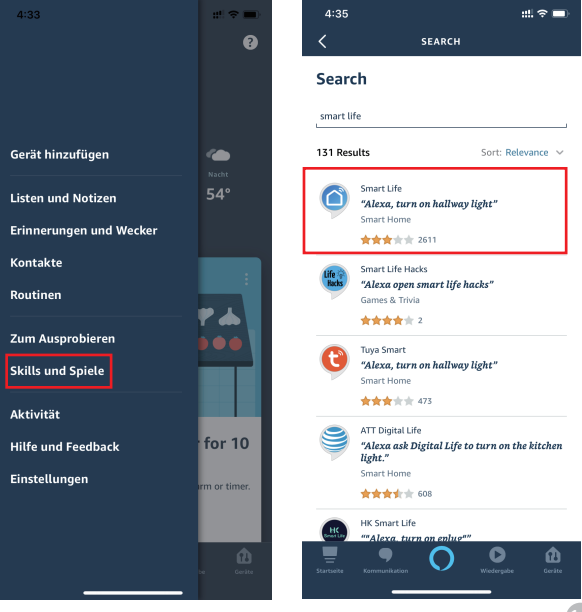

## **Google Assistant-Einstellungen**

Tippen Sie auf "+" - "Gerät einrichten" - "Du hast schon Geräte eingerichtet?" - Suchen Sie nach "Smart Life", um es hinzuzufügen, und melden Sie sich in Ihrem Smart Life-Konto an.

| + 1                                                                                                    | X Hinzufügen und verwalten …                                                                                |  |  |  |  |
|----------------------------------------------------------------------------------------------------|----------------------------------------------------------------------------------------------------|--|--|--|--|
| enshine                                                                                                    | Zum Zuhause hinzufügen                                                                                      |  |  |  |  |
| Mitglied in Ihr Zuhause einladen X                                                                                                    | Gerät einrichten                                                                                            |  |  |  |  |
|                                                                                                    | +2 Dem Zuhause ein Mitglied hinzufügen                                                                      |  |  |  |  |
| Medien Einstellunger                                                                                                    | Lautsprechergruppe erstellen                                                                                |  |  |  |  |
| Office                                                                                                    | ♠ Neues Zuhause erstellen                                                                                   |  |  |  |  |
| 2 Geräte                                                                                                    | Dienste hinzufügen                                                                                          |  |  |  |  |
| ···· 🗎                                                                                                    | J Musik und Audio                                                                                           |  |  |  |  |
| Google home mini Office Speaker                                                                                                    | Videos und Fotos                                                                                            |  |  |  |  |
|                                                                                                    | Angebote                                                                                                    |  |  |  |  |
| < ····                                                                                                    | 4:37 #‼ 중 ■                                                                                                 |  |  |  |  |
| Finrichten                                                                                                    | X Smart life Q                                                                                              |  |  |  |  |
| Neue Geräte einrichten oder deinem Zuhause                                                                                                    | 4<br>Verknüpft                                                                                              |  |  |  |  |
| bereits vornandene Gerate und Dienste                                                                                                    |                                                                                                    |  |  |  |  |
| hinzufügen                                                                                                    | Neue Dienste hinzufügen                                                                                     |  |  |  |  |
| bereits vornandene Gerate und Dienste<br>hinzufügen                                                                                                    | Neue Dienste hinzufügen                                                                                     |  |  |  |  |
| Neue Geräte Neue Geräte einrichten Google Home-Goritic, Chromeast und Geräte mit den 14er 14erte für Goronler wie die intelligenten                                                            | Neue Dienste hinzufügen<br>h HiSmart Life<br>Smart Life 5                                                   |  |  |  |  |
| Neue Geräte Neue Geräte einrichten Google Home-Geräte, Chromocast und Geräte mit dem Label Vade for Google', wie die intelligenten C by GE-Glubbirnen                                          | Neue Dienste hinzufügen<br>hiSmart Life<br>Smart Life 5<br>Smart Life 5<br>SMART LIFE by TechZone           |  |  |  |  |
| Neue Geräte  Neue Geräte einrichten  Google Home-Goräte, Chromecast und Geräte mit  dem Label Made for Google*, wie die intelligenten C by GE-Glühbinnen  Mit Geräten von Google kompatibel  3 | Neue Dienste hinzufügen<br>HiSmart Life<br>Smart Life 5<br>SMART LIFE by TechZone<br>Smart Life for API IGO |  |  |  |  |
| Neue Geräte Neue Geräte einrichten Google Home-Geräte für die intelligenten Mit Geräten von Google Kompatibel Du hast schon Geräte eingerichtet? Du hast schon Geräte eingerichtet?            | Neue Dienste hinzufügen<br>HiSmart Life<br>Smart Life 5<br>SMART LiFE by TechZone<br>Smart Life for ARUGO   |  |  |  |  |

## Häufig gestellte Fragen

#### 1. Was soll ich tun, wenn mein Gerät keine Verbindung zum Netzwerk herstellt?

--Überprüfen Sie, ob das von Ihnen eingegebene Router-Passwort korrekt ist.

--Stellen Sie sicher, dass die Übertragung für Wi-Fi aktiviert und nicht versteckt ist. Stellen Sie sicher, dass Ihr Gerät über ein Wi-Fi-Band von 2,4 GHz hinzugefügt wurde. (Überprüfen Sie, ob sich das 2,4-GHz-Band und das 5-GHz-Band das gleiche Wi-Fi-Konto teilen. Wenn ja, empfehlen wir Ihnen, zwei Konten zu konfigurieren und während der Netzwerkverbindung auf das 2,4-GHz-Band zu wechseln.)

--Stellen Sie sicher, dass die Netzwerkumgebung über starke und stabile Signale verfügt. Fehlerbehebung: Platzieren Sie Ihr Mobiltelefon oder iPad, das mit dem gleichen lokalen Netzwerk verbunden ist, in der Nähe des Geräts und öffnen Sie eine Webseite, um zu überprüfen, ob das Surfen reibungslos und stabil ist.

--Wenn das Netzwerk normal ist, aber die Netzwerkverbindung des Geräts immer noch ausfällt, überprüfen Sie, ob der Router überlastet ist. Sie können die Wi-Fi-Funktion eines Geräts deaktivieren, um den Kanal für die Ressourcenumverteilung zu reservieren.

--Wenn sich Ihr Gerät nach den vorangegangenen Schritten immer noch nicht mit dem Netzwerk verbindet, wenden Sie sich an <u>support@enshinelighting.com</u>, damit wir dieses Problem beheben können

# 2. Die LED hört auf zu blinken, aber die Verbindung konnte immer noch nicht hergestellt werden?

--Bitte überprüfen Sie, ob das WLAN-Passwort, das Sie bei der Netzwerkkonfiguration eingegeben haben, korrekt ist.

--Bitte halten Sie den Abstand zum Router bei der Netzwerkkonfiguration (zwischen 1 und 5 Metern. Es darf sich keine Metallabstandshalter in der Mitte befinden).

- Die maximale Anzahl von verbundenen smart Geräten, die die CPU des Routers laden kann, wurde erreicht. Bitte trennen Sie die Verbindung einiger Geräte und versuchen Sie es erneut.

- Nachdem die Netzwerkkonfiguration fehlgeschlagen ist, wird das Gerät nicht zurückgesetzt. Sie können das Netzwerk erneut konfigurieren, nachdem das Gerät zurückgesetzt wurde.

#### 3. Meine Smart-Lampe wurde vom Netzwerk getrennt. Wie kann ich sie zurücksetzen?

Smart-Modus:

Stellen Sie sicher, dass das Gerät länger als 10 Sekunden ausgeschaltet ist, bevor es wieder eingeschaltet wird.
Schalten Sie das Gerät dreimal ein und aus (Ein-Aus-Ein-Aus-Ein) (2 bis 4 Sekunden zwischen jedem Einund Ausschalten). Warten Sie einige Momente, bis die Beleuchtung schnell blinkt.

#### **AP-Modus:**

- Sie müssen das Gerät nicht ausschalten, aber das Beleuchtungsgerät muss stetig schnell blinken. Schalten Sie das Gerät dann dreimal ein und aus (Ein-Aus-Ein-Aus-Ein) (2 bis 4 Sekunden zwischen jedem Ein- und Ausschalten). Warten Sie einige Momente, bis das Blinken verlangsamt wird.

# 4. Wie konfiguriere ich separate WI-FI-SSIDs für 2,4 GHz und 5 GHz?

Wenn Ihr Router sowohl das 2,4-GHz- als auch das 5-GHz-Band unterstützt, jedoch nur ein WLAN-Name bei der WLAN-Suche auf Ihrem Mobiltelefon angezeigt wird, führen Sie die folgenden Schritte aus:

- Gehen Sie zur Wireless-Seite des Routers. (Auf dem Etikett auf der Rückseite des Routers finden Sie die Eingabeadresse.)

- Gehen Sie zur Einstellungsseite für 2,4 GHz und benennen Sie den WLAN-Namen (SSID) in (XXX) -2,4 G um, wobei bei xxx den WLAN-Namen angeben. Einstellungen speichern.

- Gehen Sie zur 5-GHz-Einstellungsseite und benennen Sie den Wi-Fi-Namen (SSID) in (XXX) -5G, wobei bei xxx den WLAN-Namen angeben. Einstellungen speichern.

--Wenn die vorhergehenden Einstellungen abgeschlossen sind, werden Ihnen die neuen WLAN-Namen auf der WLAN-Einstellungsseite Ihres Mobiltelefons angezeigt.

Hinweis: Nachdem die WLAN-Namen geändert wurden, müssen Sie die Geräte, die diesen WLAN-Router nutzen, erneut verbinden. Das Passwort bleibt gleich, wenn es nicht geändert wurde.

Sollten Sie die Router einiger beliebter Marken wie Netgear, ASUS, D-LINK-TP-LINK konfigurieren wollen, besuchen Sie bitte unsere FAQ & Feedback-Seite in der App, um weitere Informationen zu erhalten.

# 5. Wenn mein WLAN/Internet ausfällt, funktionieren dann die ENSHINE Smart-Glühbirnen noch?

ENSHINE-Produkte müssen mit WLAN verbunden sein, um ferngesteuert zu werden.

### 6. Kann ich mit Familie und Freunden teilen?

Ja, Sie können Ihre Glühbirnen mit Ihrer Familie und Ihren Freunden teilen, die dann Zugang zur Kontrolle Ihrer Glühbirnen haben. Tippen Sie in der Smart Life-App auf die Schaltfläche "Profil" und dann auf die Schaltfläche "Gerät freigeben\*", und Sie können Freigabeberechtigungen erteilen oder widerrufen. Um zu teilen, sollte der andere Benutzer bereits die Smart Life-App heruntergeladen und ein neues Konto eingerichtet haben.

# 7. Die Glühbirne scheint offline oder unerreichbar zu sein, was soll ich tun?

Prüfen Sie den Lichtschalter und vergewissern Sie sich, dass er eingeschaltet ist. Die Glühbirne benötigt eine 'immer-an'-Stromversorgung, um ordnungsgemäß zu funktionieren. Stellen Sie sicher, dass Ihr WLAN-Router online und in Reichweite ist. Wenn Sie das WLAN-Passwort ändern, wird die Glühbirne getrennt. Sie können sie zehnmal ein- und ausschalten, um sie zurückzusetzen und erneut zu verbinden.

#### 8. Was ist die Funkreichweite?

Die Reichweite Ihres WLAN Netzwerkes hängt stark von Ihrem WLAN-Router und den Gegebenheiten des Raumes ab. Erkundigen Sie sich bei den Spezifikationen Ihres Routers nach den genauen Reichweitendaten.

### Für ein aktualisiertes Handbuch besuchen Sie bitte

### ENSHINEHOME.COM